## SYLLABUS

- Add a syllabus item
- Display an external URL as your syllabus

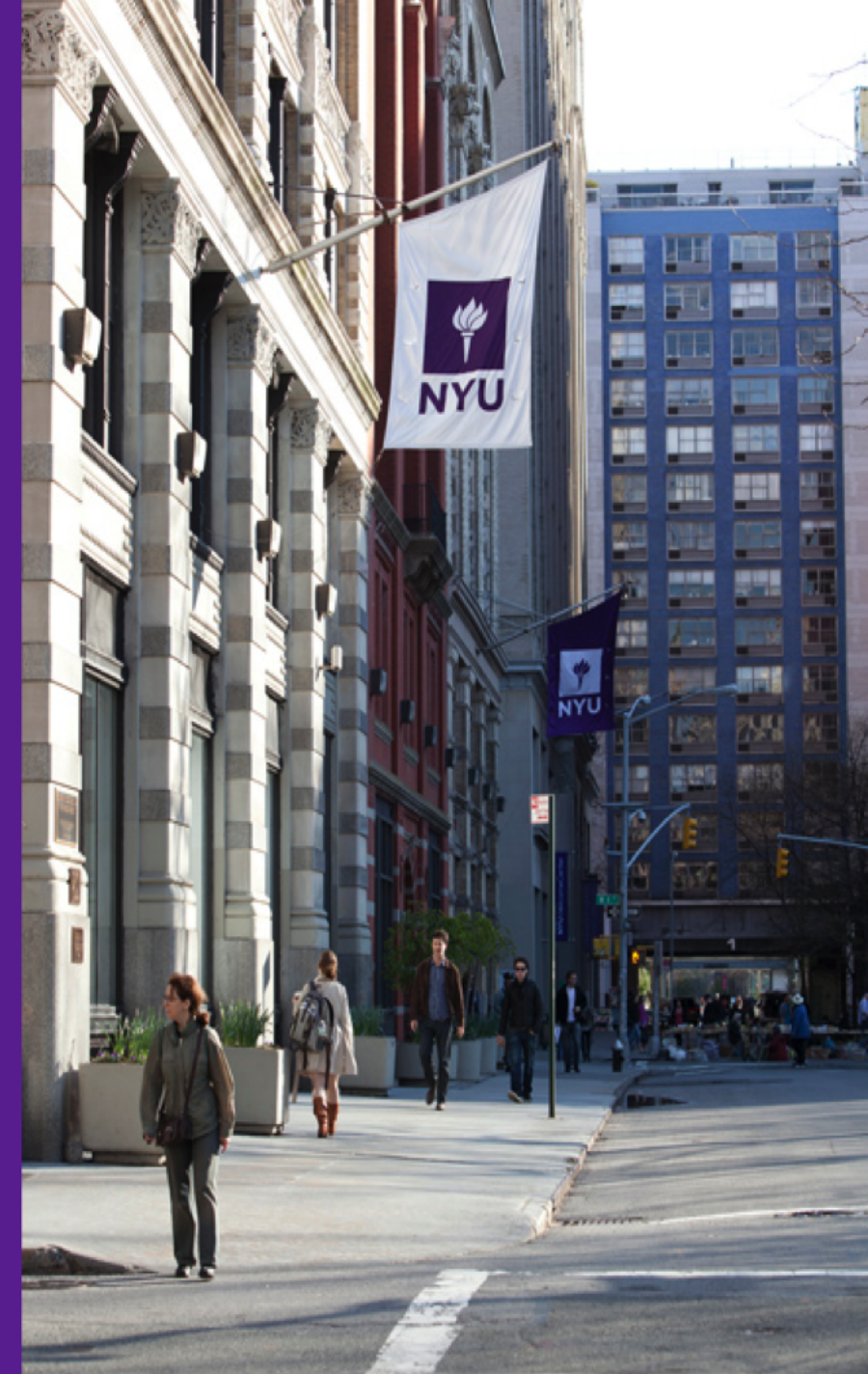

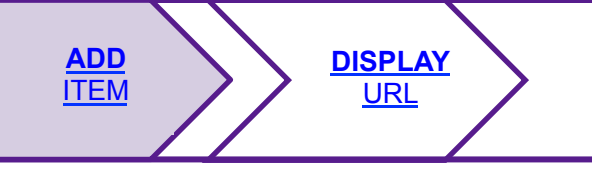

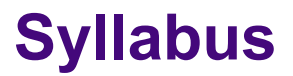

## Add a Syllabus Item

Preview

|                                   | 💈 Syllabus     |
|-----------------------------------|----------------|
| Unpublished Site<br>(Publish Now) | Add Redirect   |
|                                   | Syllabus Items |
| ☆ Home                            |                |
| 📄 Syllabus                        |                |
| Schedule                          |                |
| 4 Announcements                   |                |
| E Resources                       |                |
| 🔁 Forums                          |                |
| S Messages                        |                |
| Assignments                       |                |
| 🚹 Statistics                      |                |
| 📃 Gradebook                       |                |
| 🕖 Settings                        |                |
| Library Resources                 |                |
| Lessons                           |                |
| 🥜 Tests & Quizzes                 |                |
| 😡 Help                            |                |

- 1. In the course navigation menu, click **Syllabus**.
- 2. Click Add.

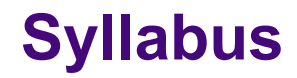

## Add a Syllabus Item

Save Draft

review

**ADD** 

ITEM

Add syllabus... Complete this form, then choose the appropriate button at the bottom. A \* means required information. \* Title Content 🖹 Source 👔 🚽 🖻 🛍 🙈 🞲 📥 🦘 🔑 🦀 🔛 🖾 🗄 alle | X<sub>2</sub> X<sup>2</sup> | E = = = | | | +1 1 1 & 🙈 🎦 🔚 BI -🝚 Ω 📇 \* Format ✓ Font 🔹 Size 🚽 🗛 🛪 💷 🕄 📝 😑 Styles Only members of this site can see this syllabus item. This syllabus item is publicly viewable. Attachments Add attachments **Email Notification** None - No notification

DISPLAY

URL

- 3. Enter a title for your syllabus item, and then enter your content
- 4. Choose whether the syllabus item should be viewable only by members or by anyone.
- 5. You may upload an attachment from your local computer or from the Resources tool, or specify the URL for a file from the Web
- 6. When you are finished, click Post.
- 7. Click **Update** icon on the next page

## **Display** a URL as your Syllabus

**Syllabus** 

| Unpublished Site  | 🤹 Syllabus        |
|-------------------|-------------------|
| (Publish Now)     | Redirect Syllabus |
|                   | * URL             |
| ☆ Home            | Save Cancel       |
| 📄 Syllabus        |                   |
| Schedule          |                   |
| Announcements     | 1. In the         |
| Resources         |                   |
| 👳 Forums          | 2. Click          |
| Messages          | 3 In the          |
| Assignments       | displa            |
| Statistics        |                   |
| 📑 Gradebook       | 4. Click          |
| 🕖 Settings        |                   |
| Library Resources |                   |
| 🛄 Lessons         |                   |

DISPLAY

URL

Tests & Quizzes

Help

ADD

**ITEM** 

1. In the course navigation menu, click **Syllabus**.

2. Click **Redirect**.

- 3. In the **URL** field, enter the URL for the page you wish to display as your syllabus.
- 4. Click Save.

**Note:** You cannot display syllabus items and redirect to a syllabus URL at the same time. If you choose to redirect, your syllabus items will not be visible to your students.